# Bestilling af lommekort via GSonline - Vejledning

# 1) Gå ind på gsonline.rm.dk

# 2) Vælg kategori: Bestil print

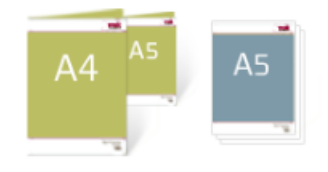

Bestil print (upload din pdf) Print af A7, A6, A5, A4, A3, M65, Iøsark, hæfter og Specialopgaver.

### 3) Vælg produkt: A6 løse ark

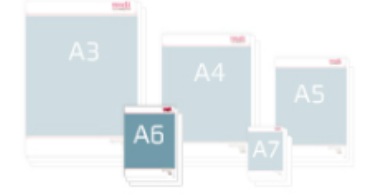

A6 løse ark Print på A6 (10,5 x 14,8 cm)

# 4) Upload filen

Download først PDF'en til **tryk** (ikke print!) og upload denne – enten ved at trække den over i det stiplede felt, eller klikke på knappen "Klik for upload".

**Vigtigt**: PDF'en til tryk er sat op til optimal kvalitet for tryk hos Grafisk Service, hvor PDF'en til print er beregnet til at printe selv.

Uploadede filer

#### 5) Angiv oplysninger om lommekortet

- Papirvalg: 300 g blank (karton)
- Antal (efter ønske)
- Afkryds "Jeg har tjekket min bestilling"
- Læg i indkøbskurv og gå til indkøbskurv

| 300 g blank (karton)               |                 |                             | • |
|------------------------------------|-----------------|-----------------------------|---|
| Bemærk: ændring af papirvalg kan p | åvirke evt. eft | erbehandlingsvalg           |   |
| Jobspecifikation / beskrivelse     |                 |                             |   |
|                                    |                 |                             |   |
|                                    |                 |                             |   |
| Antal (Antal sæt (mindst 50))      |                 | Total pris                  |   |
| 50                                 | ~               | kr 88,50                    |   |
|                                    |                 | Prisen er inkl. forsendelse |   |

🃜 Læg i indkøbskurv

#### 6) Udfyld kontaktoplysninger m.m.

Husk at trykke "Validér" på knappen ud for EAN-nummer:

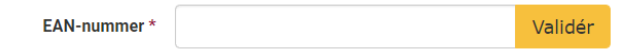

# 7) Bekræft og send ordre